### Navigation

Main Menu > VCCS Custom > Student Records > Career and Program Information > Student Inquiry

#### **Enrollment Tab**

From the Enrollment tab, you will see the courses the student has taken as well as the terms for which they took them. You can also view their add/drop dates, refund and withdraw with a "W" date, grades, and GPA. If a student was enrolled for more than one term, you will have to navigate between terms to view enrollments. Notice that this student has a total of 27 rows to view. Pay attention to the Institution. You will want to make sure to view information for the correct institution. Click the arrows to navigate between rows.

Notice that the first row reflect Central Virginia Community College. Also, if you notice in the Terms section, you can see that the student was term activated at DCC and CVCC as well as the terms that they were activated for. Note: term activated does not necessarily mean that the student has enrolled.

| Institution/Ca | reer/Term                         |                                | View All First at 1 of 27 D ast Terms |
|----------------|-----------------------------------|--------------------------------|---------------------------------------|
| Institution    | Central Virginia Comm Coll        | Academic Career Credit         | CRED CV292 2083                       |
| Term           | 2008 Spring                       | FACA Last Upd                  | CRED CV292 2082                       |
| Enrollment     |                                   |                                | First CRED CV292 2074                 |
|                | Start Drop F                      | Ret/Del Drop Pnity End Date FA | AddDt DropDt CRED CV292 2073          |
| Enrolled       | HLT 141 04WA REG MAIN I           | ntr Med Term 2.00 2.00 Leo     | cture 01/11/08 A A CRED CV292 2072    |
|                | 01/07/08 01/23                    | /08 03/12/08 05/02/08          | CRED CV292 2064                       |
| Standing       | View All 🛛 First 🚺 1 of 1 D Last  | Statistics                     | CRED CV292 2063                       |
| 05/05/200      | 8 10 Good Standing                | Taken Passed Grd Po            | Dints GPA CRED CV292 2054             |
| 00,00,200      | o to occurrany                    | Current 2.000 2.000 8          | 3.000 4.000 CRED DC279 2192           |
| Honors/Awa     | rds 🛛 View All 🛛 First 🚺 1 of 1 🚺 | Cumm 24.000 24.000 49          | 9.000 2.042 CRED DC279 2184           |
|                | Last                              |                                | CRED DC279 2183                       |
|                |                                   |                                | CRED DC279 2182                       |
|                |                                   |                                | CRED DC279 2174                       |
|                |                                   |                                |                                       |

Click the arrow to scroll to the desired institution and term. For this example, row 7 is now being viewed. See below for a breakdown of what the information means.

| Institution/Ca      | reer/Term                |                                                                                    |                                                    |                                      | View All Ele      | g 🖬 7 of 27 🖸 Last |
|---------------------|--------------------------|------------------------------------------------------------------------------------|----------------------------------------------------|--------------------------------------|-------------------|--------------------|
| Institution<br>Term | Danville Co<br>2017 Fall | ommunity College                                                                   | Academic Care<br>FACA Last U                       | er Credit<br>pd                      |                   |                    |
| Enrollment          |                          |                                                                                    |                                                    |                                      | First             | 1-2 of 2 12 Last   |
| Dropped             | PHI 226                  | Start   Drop Ret/D     W1   REG   MAIN   Social     08/21/17   09/06/17   09/06/17 | Del Drop Pnity End D<br>al Ethics<br>10/30/17 12/1 | 0ate FA<br>3.00 3.00 Lecture<br>5/17 | AddDt<br>08/16/17 | DropDt<br>09/02/17 |
| Enrolled            | MTH 157                  | 50 REG MAIN Ele. 1<br>08/21/17 09/06/17                                            | Statistics<br>10/30/17 12/1                        | 3.00 3.00 Lecture<br>5/17            | 08/16/17          | c c                |
| Standing            | View All                 | First 🖬 1 of 1 🖬 Last St                                                           | atistics                                           |                                      |                   |                    |
| 12/19/2017          | 7 10 Good                | Standing                                                                           | Taken F<br>urrent 3.000                            | 2.000 6.000                          | GPA<br>2.000      |                    |
| Honors/Awa          | rds View Al              | I First I tof 1 I C                                                                | umm 42.000                                         | 36.000 97.000                        | 2.366             |                    |
|                     |                          |                                                                                    |                                                    |                                      |                   |                    |

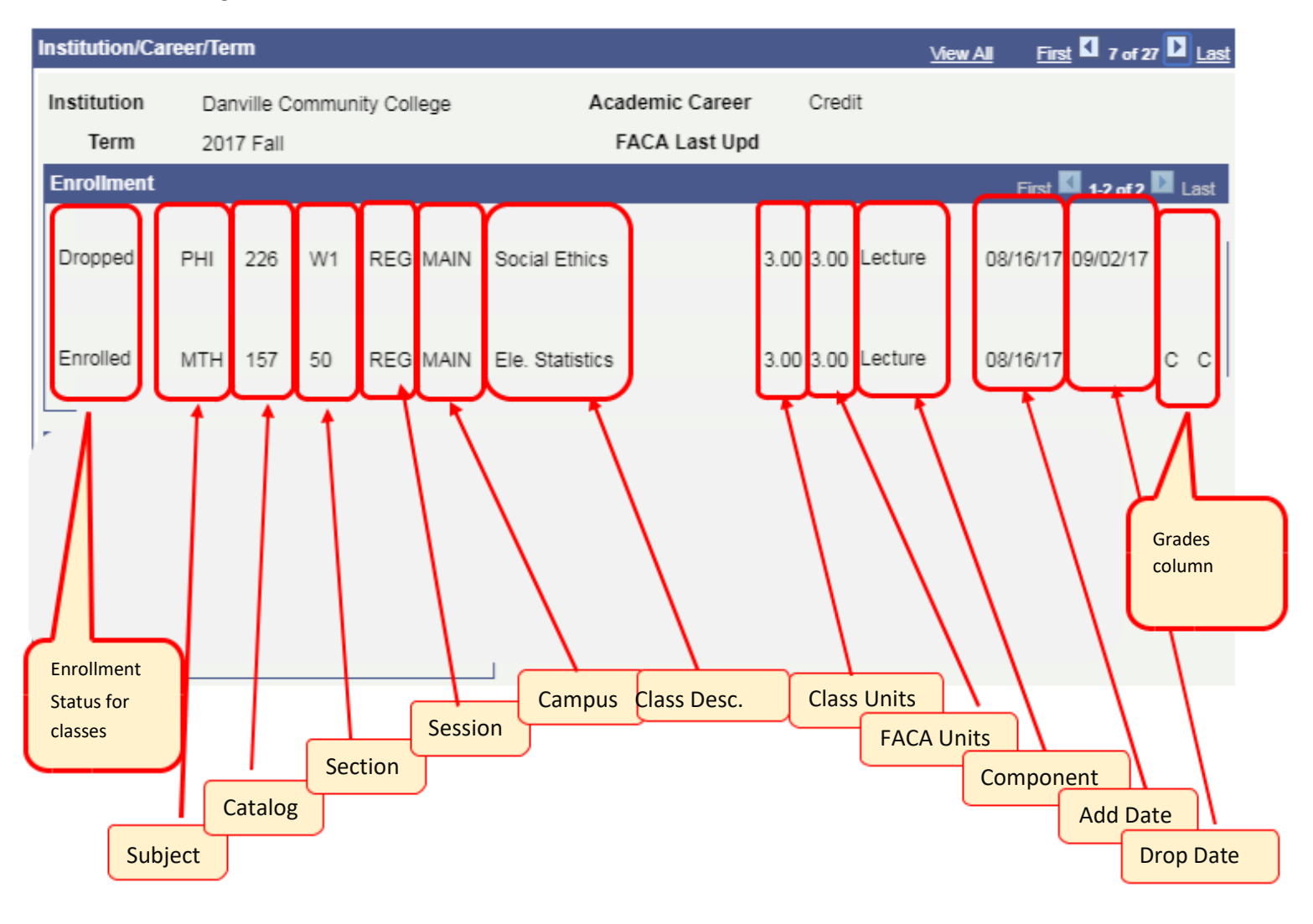

Take some time to get familiar with the information on this screen.

| I   | nstitution/Care         | er/Term                                                       |                            |                  |                            | Withdr                                                          | awal      |        | <u></u>     | w All F | First 🛛 7 of 27 🖸 Last |
|-----|-------------------------|---------------------------------------------------------------|----------------------------|------------------|----------------------------|-----------------------------------------------------------------|-----------|--------|-------------|---------|------------------------|
| Alt | ernatively, you may war | nt <sup>Class</sup> toview <sup>Start</sup> all<br>Danville ( | of theRefundrowsDa<br>Date | te.To do this, j | ust click the <sup>(</sup> | with "W"<br><sup>Class</sup> View <sup>End</sup> All li<br>Date | nk.       | Date   |             |         |                        |
|     | Term                    | 2017 Fall                                                     |                            |                  |                            | F T                                                             | ast Upd   | /      |             |         |                        |
|     | Enrollment              |                                                               |                            |                  |                            | $\mathbf{V}$                                                    | V         |        |             | Firs    | st 🚺 1-2 of 2 🚺 Last   |
|     |                         |                                                               | Start                      | Drop Re          | et/Del                     | Drop Pnlty                                                      | End Date  | FA     | 1           | AddDt   | DropDt                 |
| TI  | nis will expand         | l all of the ro                                               | ws and you                 | can scro         | ll up an                   | d down th                                                       | e page to | view 1 | the enrollm | ents.   |                        |
|     |                         |                                                               | 08/21/17                   | 09/06/1          | 7                          | 10/30/17                                                        | 12/15/17  |        |             |         |                        |
|     |                         |                                                               |                            |                  |                            |                                                                 |           |        |             |         |                        |
|     |                         |                                                               | 00/21/17                   | 00/06/1          | 7                          | 10/20/17                                                        | 12/15/17  |        |             |         |                        |
|     |                         |                                                               | 00/21/11                   | 09/00/           |                            | 10/30/17                                                        | 12/15/17  | /      |             |         |                        |
|     | Standing                | View All F                                                    | irst 🚺 1 of 1 🛙            | Last             | Statisti                   | ics                                                             |           |        |             |         | GPA                    |
|     | 12/19/2017              | 10 Good S                                                     | standing                   |                  |                            | Take                                                            | n Pass    | ed G   | rd Points   | GPA     | Informaiton            |
|     |                         |                                                               | -                          |                  | Curren                     | t 3.0                                                           | 00 3.     | 000    | 6.000       | 2.000   |                        |
|     | Honors/Award            | s View All                                                    | First 🗹 1                  | of 1<br>Last     | Cumm                       | 42.0                                                            | 00 36.    | 000    | 97.000      | 2.366   |                        |
|     |                         |                                                               |                            |                  |                            | >                                                               |           |        |             |         |                        |
|     |                         |                                                               |                            |                  |                            | Awards                                                          |           |        |             |         |                        |

## Adv/StdGrp Tab

#### **View VPT Groups**

The Adv/StdGrp Tab will show which student groups the student is in. The VPT automatically loads the groups on to their record based on their VPT placement. In order to determine which developmental math and/or English classes are required or exempted, use the following as a guide:

<u>Developmental Math</u>: The student is placed into XDG groups. These groups range from XDG0 to XDG9. Each group corresponds to an MTE unit of math. For example, XDG0 corresponds to Basic Math Skill, XDG1 corresponds to MTE 1, XDG2 corresponds to MTE 2, XDG3 corresponds to MTE 3, and so on. If the student has the XDG groups listed, it means they have EXEMPTED from those units and will not need to take them.

<u>Developmental English</u>: The student is placed into ENF or ENG groups. XEN1, XEN2, and XEN3 all correspond to ENF 1, ENF 2, and ENF 3 classes, respectively. The group XE11 corresponds to ENG 111. If a student is displaying these groups, then they have placed INTO that course and will need to take it.

In this example, the student has satisfied Basic Math Skills and MTE 1 and will not need to take MTE 1, but has placed into ENF 2 and will need to take it.

| lent Groups |                                   | First 🚺 1-5 of 5 🚺 L |
|-------------|-----------------------------------|----------------------|
| Student Gro | up                                |                      |
| DEV3        | Developmental                     |                      |
|             | 05/17/2012 Active                 | 0                    |
| JD          | JoLane Dunlap-Counselor           |                      |
|             | 04/17/2012 Active                 | C                    |
| XDG0        | Satisfies Basic Skills            |                      |
|             | 08/24/2015 Active College Success | \$                   |
|             | 01/06/2012 Active College Success | C                    |
| XDG1        | Satisfies MTE 1 / PRS 1           |                      |
|             | 01/06/2012 Active College Success | 0                    |
| XEN2        | Placed ENF 2                      |                      |
|             | 11/01/2012 Active                 | 0                    |

#### Viewing VPT Groups Placed by Another College

Occasionally a student will come to our college from another VCCS college and has taken the VPT with the other college. At first glance, it will appear that the student does not have any VPT groups on their record. However, there should be another row to be viewed. Notice that in this example, Danville Community College is showing as the Academic Institution but there is a second row. Click the right arrow to view the second row.

|                  |                               |                   | <u>View All</u> | First 1 of 2       |
|------------------|-------------------------------|-------------------|-----------------|--------------------|
| Academic Institu | Danville Cor                  | nmunity College   |                 |                    |
| Advisors         |                               |                   |                 | First 🚺 1 of 1 🗾 l |
| Eff Date /       | Advisor Role Acade<br>Advisor | nic Advisor       | Academic Plan   |                    |
| Student Groups   |                               |                   |                 | First 🚺 1 of 1 🚺 L |
| Student Gro      | up                            |                   |                 |                    |
| GREX             | Great Expectations            | Great Expectation | 15              | < >                |

O Dature to County

Notice that this student has the XDG0 and XDG3 VPT Groups on his record. Since the VPT was designed to be standard with all of the VCCS colleges, it is acceptable to take another colleges VPT group placements into consideration when advising students. Please contact Admissions and Records if the groups need to be updated for your institution. You will want these groups updated since some courses may use the groups as a pre-requisite and SIS doesn't take into consideration other colleges groups.

| Academic Institut | tion Southside Va Con              | nmunity College                        |               |
|-------------------|------------------------------------|----------------------------------------|---------------|
| Advisors          |                                    | First 🖪                                | 1 of 1 🚺 La   |
| Eff Date /        | Advisor Role Academic A<br>Advisor | dvisor Academic Plan                   |               |
| Student Groups    |                                    | First 🚺                                | 1-5 of 5 🚺 La |
| Student Grou      | qu                                 |                                        |               |
| CCNL              | College Central Network            | Load                                   |               |
|                   | 05/09/2014 Active                  | Mass Load                              | \$            |
| QE03              | Satisfies ENG 03                   |                                        |               |
|                   | 11/07/2011 Active                  | AUTOMATED ASSIGNMENT FROM COMPASS LOAD | \$            |
| QER               | English Reading Placem             | ent                                    |               |
|                   | 11/07/2011 Active                  | AUTOMATED ASSIGNMENT FROM COMPASS LOAD | 0             |
| XDG0              | Satisfies Basic Skills             |                                        |               |
|                   | 01/06/2012 Active                  | College Success                        | 0             |
| XDG3              | Satisfies MTE 3 / PRS 3            |                                        |               |
|                   | 01/06/2012 Active                  | College Success                        | 0             |

#### Prg/Pln/Dg Tab

The Prg/Pln/Dg (Program/Plan/Degree) Tab shows the plan in which the student is currently (and previously) placed, as well as their requirement term.

| Institution/Caree                            | r/Causer                     | Number                                |                         | •                  |                  | Viev                       | v All 🛛 First 🚺 1             | of 2 Last               |
|----------------------------------------------|------------------------------|---------------------------------------|-------------------------|--------------------|------------------|----------------------------|-------------------------------|-------------------------|
| Academic Insti<br>Academic<br>Program/Plan H | itution<br>Career<br>listory | Danville C<br>Credit                  | ommunity Colley         | ge<br>Student Care | eer Nbr          | 1                          | First 🚺 1 of                  | 1 🖸 Last                |
| Eff Date<br>07/14/2015                       | <b>Seq</b> 1<br>1            | Action Date<br>07/14/2015<br>251-02 N | Prog Acti<br>Matriculat | Reason             | Status<br>Active | Campus A<br>MAIN<br>2015 F | Acad Prog<br>Curricular       | Admit Tern<br>2015 Fall |
| Degrees<br>Degr Nbr Deg                      | ree                          | Acad                                  | lemic Plan              |                    |                  | Degr Stat                  | First 🚺 1 of<br>Completion Te | 1 D Last                |

For students who are placed into multiple plans, you will see two rows of information contained on a parent row. In this next example, this student has three rows of program data. On the first row we can see that the student applied for Nursing. Our online application automatically changes their plan to 1<sup>st</sup> Year Studies. This is why there is a second row with the same effective and action date. The third row, which is the top row and most recent row, is the row that shows which plans the student is currently in. On 10/29/2015 (according to the action date), this student was program placed into Science alongside 1<sup>st</sup> Year Studies.

| Institution/Career/Career | Number       |                     |              |         | Vie    | w All First | 1 of 1 🖸 Last |                     |
|---------------------------|--------------|---------------------|--------------|---------|--------|-------------|---------------|---------------------|
| Academic Institution      | Danville     | Community College   |              |         |        |             |               |                     |
| Academic Career           | Credit       |                     | Student Care | eer Nbr | 0      |             |               |                     |
| Program/Plan History      |              |                     |              |         |        | First 🚺 1-  | 3 of 3 💵 Last |                     |
| Eff Date Seq              | Action Date  | Prog Actn           | Reason       | Status  | Campus | Acad Prog   | Admit Term    |                     |
| 10/29/2015 1              | 1 10/29/2015 | Plan Chg            |              | Active  | MAIN   | Curricular  | 2016 Sprng    |                     |
|                           |              |                     |              |         |        |             |               |                     |
| 1                         | 881          | Science (A.A. & S.) |              |         | 2016   | Spring      | <u> </u>      |                     |
| 11                        | 191          | 1St Year Studies Co | ertif        |         | 2016   | Spring      |               | 3 <sup>rd</sup> Row |
| 09/28/2015 2              | 2 09/28/2015 | Plan Chg            |              | Active  | MAIN   | Curricular  | 2016 Sprng    |                     |
| 1                         | 191          | 1St Year Studies Co | ertif        |         | 2016   | Spring      |               | 2 <sup>nd</sup> Row |
| 09/28/2015 1              | 1 09/28/2015 | Matriculat          |              | Active  | MAIN   | Curricular  | 2016 Sprng    |                     |
| 1                         | 156          | Nursing             |              |         | 2016   | Spring      |               | 1 <sup>st</sup> Row |

If the student has and degrees which were awarded through a VCCS college, they will also show up on this page. If you notice, in the example below, this student has been awarded several degrees.

|             | 10                      | 221-352-02 | Web Site     | Design         |          | 2008      | Summer           |            |
|-------------|-------------------------|------------|--------------|----------------|----------|-----------|------------------|------------|
|             | 20                      | 881        | Science (A   | A.A. & S.)     |          | 2004      | Summer           |            |
|             | 30                      | 695        | General E    | ducation       |          | 2011      | Fall             |            |
| 05/19/2008  |                         | 1 08/19/20 | 008 Plan     | Chg            | Active   | MAIN      | Curricular       | 2008 Sum   |
|             | 10                      | 221-352-02 | Web Site     | Design         |          | 2008      | Summer           |            |
|             | 20                      | 881        | Science (A   | A.A. & S.)     |          | 2004      | Summer           |            |
| 05/01/1988  |                         | 0 03/01/20 | 003 Activ    | ate            | Active   | MAIN      | Curricular       | 2002 Sum   |
|             | 10                      | 299-01     | IST-Comp     | . Programming  |          | 2002      | Summer           |            |
|             | 20                      | 881        | Science (A   | A.A. & S.)     |          | 2004      | Summer           |            |
| Degrees     | _                       |            |              |                |          |           | First 🚺 1-3 of 3 | Last       |
| Degr Nor De | gree                    |            | Academic Pla | n              |          | Degr Stat | Completion Term  |            |
| 01 As<br>So | ssociate                | of Applied | 299-01       | IST-Comp. Pro  | gramming | Awarded   | 2004 Spring      | $\searrow$ |
| 02 C        | areer Sti<br>ertificate | udies      | 221-352-02   | Web Site Desig | gn       | Awarded   | 2008 Summer      |            |
|             | ortificato              |            | 605          | General Educa  | tion     | Awarded   | 2011 Eall        |            |

#### **Crse Xfer Tab**

The Crse Xfer Tab allows advisors to view course which have been transferred in from another college. A course transfer needs to be done if that course is going to be use to satisfy a plan's requirements. This is true even for courses taken with another VCCS college. Notice that this student has courses transferred from Surry Community College. The line

circled in green shows the college that the course came from, the subject, and the catalog number of that course. The line circled in red shows which course that it transferred in as.

| atution/car         | CCI        |          |       |        |              |         |               |           |      | 7   | lew All | First M 1 of 2 |
|---------------------|------------|----------|-------|--------|--------------|---------|---------------|-----------|------|-----|---------|----------------|
| Academic In         | stitution  | Danvil   | le Co | ommu   | nity College |         |               | Credit    |      |     |         |                |
| Manual Tra          | nsfer      |          |       |        |              |         |               |           |      |     | First   | t 🚺 1-15 of 15 |
| Model A             | rtic Term  | Grp# Se  | eq# s | Source | e Institutio | ı       |               |           | Subj | Nbr | Descr   |                |
| $\langle 1 \rangle$ | 016 Sprng  | 1        | 1     | Surry  | Community    | College | е             |           | ACA  | 111 | >       |                |
|                     |            | ister As |       | SDV    | 100          | 1.000   | College Succe | ess Skill | S    |     | Pos     | sted           |
|                     | 2016 Sprng | 2        | 1     | Surry  | Community    | College | e             |           | ENG  | 111 |         |                |
| 1 2                 |            |          |       | ENIO - | 444          | 2 000   | Collogo Comr  | ocition I |      |     | Pos     |                |

#### **Viewing Service Indicators**

From any tab in Student Inquiry, you can view existing service indicators on a student's record. If a student has an existing service indicator, you will see a symbol towards the top middle of the page.

| nt | Test Rsits | Adv/StdGrp | Prg/Pln/Dg | Crse Xfer | Test Xref | Other Xfer | Misc      | Confidential Bio |
|----|------------|------------|------------|-----------|-----------|------------|-----------|------------------|
|    |            |            | CEREDA     | ed        | * *       |            |           |                  |
|    |            |            | 0.01.040   |           |           |            | Print Enr | ollment          |

← Indicates that the student has one or more negative service indicators.

# ← Indicates that the student has one or more positive indicators.

#### **Example of Positive Service Indicators**

Positive service indicators typically do not block enrollments. Notice that this student has two positive service indicators. To view more information about a particular service indicator, click the indicator code.

| Display     | : Effect                             | Positive 🗸                        | Institu     | tion Da    | nville Commun             | ty college    | ~                       | Refresh          | φ        |
|-------------|--------------------------------------|-----------------------------------|-------------|------------|---------------------------|---------------|-------------------------|------------------|----------|
| + Add       | d Service Indicato                   | <u>r</u>                          |             |            |                           |               |                         |                  |          |
| Service     | Indicator Summ                       | nary                              |             |            | Personalize   [           | Find View All | · "الا                  | First 🚺 1-2 of 2 | 🗈 Last   |
| <u>Code</u> | Code<br>Description                  | Reason<br>Description             | Institution | Start Term | Start Term<br>Description | End Term      | End Term<br>Description | Start Date       | End Date |
| DND         | Do Not Drop<br>From Classes          | Financial Aid<br>Pending          | DC279       | 2162       | 2016 Sprng                | 2162          | 2016 Sprng              | 12/02/2015       |          |
| REJ 🔺       | EERPA -<br>Release<br>Education Info | FERPA - Release<br>Education Info | DC279       | 0000       | Begin Term                |               |                         | 11/12/2015       |          |

In this example, the student has a FERPA service indicator. This means that the student has signed the FERPA Waiver. If you notice in the Comments section, there is information pertaining to access to the student's records. The Comment section contains the people who are authorized to obtain information, the type of access the person has, and a password. The password must be recited by the caller in order to obtain information about the student's record. If the authorized person is requesting information in person, a state issued picture id of the person authorized is sufficient.

| *Institution:<br>*Service Indicator Code:<br>*Service Ind Reason Code:<br>Description: | DC279 Danville Community College   REI FERPA - Release Education Info   INFO FERPA - Release Education Info   FERPA Authorization to release information to 3rd parties |  |  |  |  |  |  |  |  |
|----------------------------------------------------------------------------------------|----------------------------------------------------------------------------------------------------|--|--|--|--|--|--|--|--|
| Effect:                                                                                | Positive                                                                                                    |  |  |  |  |  |  |  |  |
| Effective Period                                                                       |                                                                                                    |  |  |  |  |  |  |  |  |
| Start Term:                                                                            | 0000 Q Begin Term End Term: Q                                                                                                    |  |  |  |  |  |  |  |  |
| Start Date:                                                                            | 11/12/2015 🛐 End Date:                                                                                                    |  |  |  |  |  |  |  |  |
| Assignment Details                                                                     |                                                                                                    |  |  |  |  |  |  |  |  |
| *Department:                                                                           | rtment: ADMISSIONS Q Admissions & Records                                                                                                    |  |  |  |  |  |  |  |  |
| Reference:                                                                             | FERPA WAIVER ON FILE                                                                                                    |  |  |  |  |  |  |  |  |
| Amount:                                                                                | 0.000 Currency: USD Q                                                                                                    |  |  |  |  |  |  |  |  |
| Contact Information                                                                    |                                                                                                    |  |  |  |  |  |  |  |  |
| Contact ID:                                                                            | Contact Person:                                                                                                    |  |  |  |  |  |  |  |  |
| Placed Person ID:                                                                      | 5261289 Q Placed By: Warren, Jakita Stamps                                                                                                    |  |  |  |  |  |  |  |  |
| Placed Method:                                                                         | Manual                                                                                                    |  |  |  |  |  |  |  |  |
| Placed Process:                                                                        | Release Process:                                                                                                    |  |  |  |  |  |  |  |  |
| Comments                                                                               |                                                                                                    |  |  |  |  |  |  |  |  |
| All Access<br>Password:                                                                |                                                                                                    |  |  |  |  |  |  |  |  |

#### **Example of Negative Service Indicators**

Negative service indicators typically block enrollments. Notice that this student has a Suspension indicator as well as a Placement Test Required indicator.

| Display                 | Effect                     | All 🗸                      | Institu     | tion D     | anville Commun            | ity College     | ~                       | Refresh          | 42       |  |
|-------------------------|----------------------------|----------------------------|-------------|------------|---------------------------|-----------------|-------------------------|------------------|----------|--|
| + Add Service Indicator |                            |                            |             |            |                           |                 |                         |                  |          |  |
| Service                 | Indicator Sumn             | nary                       | <i></i>     |            | Personalize               | Find   View All | الله و القار و          | First 🚺 1-2 of 2 | 2 🚺 Last |  |
| <u>Code</u>             | Code<br>Description        | Reason<br>Description      | Institution | Start Term | Start Term<br>Description | End Term        | End Term<br>Description | Start Date       | End Date |  |
| <u>SUP</u>              | Suspension                 | blocks all services        | DC279       | 0000       | Begin Term                |                 |                         |                  |          |  |
| <u>WA5</u>              | Placement<br>Test Required | Placement test<br>required | DC279       | 0000       | Begin Term                |                 |                         | 03/25/2014       |          |  |

+ Add Service Indicator